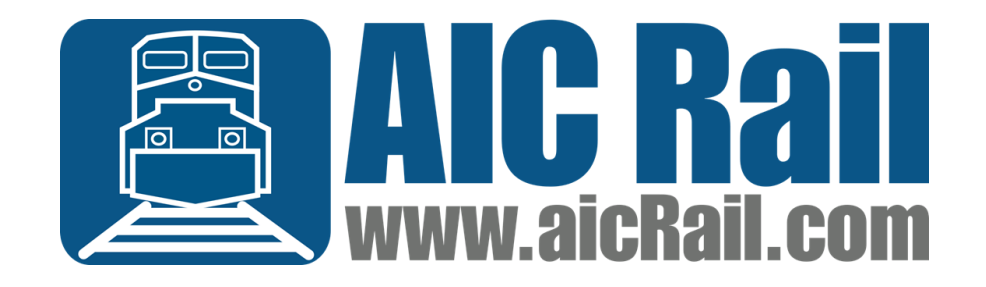

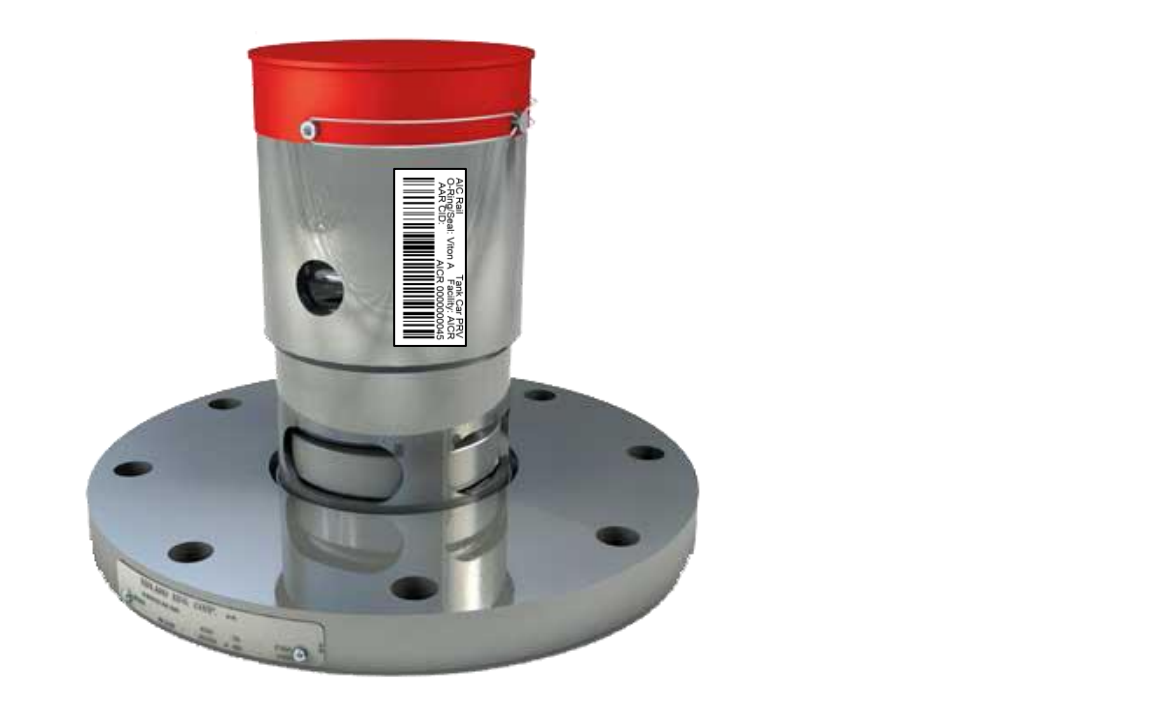

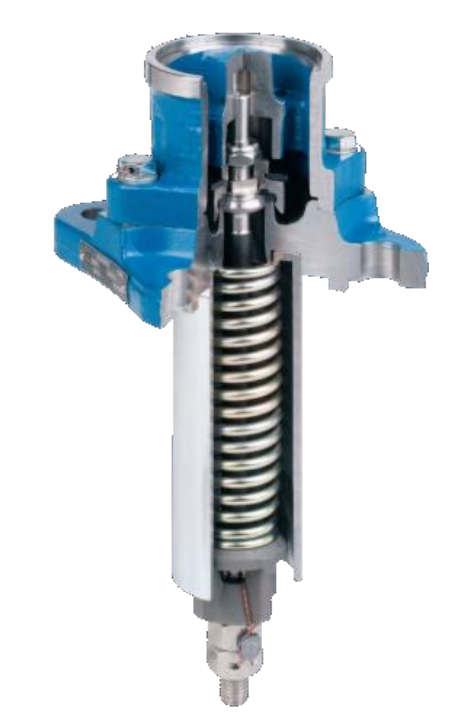

#### **PRV Registration**

## Registration

- The process is dictated by each applicable MSRP, the Field Manual and the Office Manual
- Each component receives a unique Component ID
  - The CID consists of 4 characters (the OEM or Repair Shop's Code)
  - 10 digits
  - The CID must be unique across the entire company that uses the Code
  - Recommend separating by shop by using the first two digits
- Barcode labels must be approved by the AAR
  - Label Material
  - Label data
  - Scanability
- Proposed S-920 for PRVs
- Railinc Component Tracking Webste
  - <u>https://public.railinc.com/products-iservices/component-tracking</u>

## **PRV Elements**

| Pressure Relief Valves |                            |      |                              |
|------------------------|----------------------------|------|------------------------------|
| D101                   | Condition Code             | D110 | Set Pressure (Nominal)       |
| D102                   | AAR Tank Car Facility Code | D111 | AAR Approval Number          |
| D103                   | OEM MFG Code               | D112 | Service Trial Number         |
| D104                   | Base Model Number          | D113 | Qualification Date           |
| D105                   | Manufacturer Part Number   | D114 | Start-to-Discharge Pressure  |
| D106                   | Body Material              | D115 | Vapor Tight Pressure         |
| D107                   | Serial Number              | D116 | O-Ring Seal Material Applied |
| D108                   | Built / Rebuilt Month      | D117 | AAR Group                    |
| D109                   | Built / Rebuilt Year       |      |                              |

## Labels & Tags

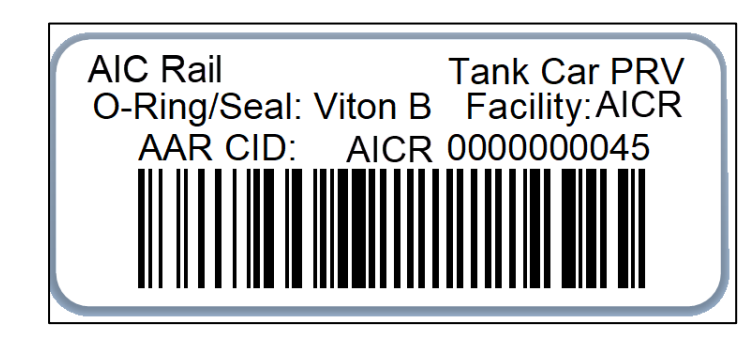

Apply the label to the valve or Apply to a metal tag and attach the tag

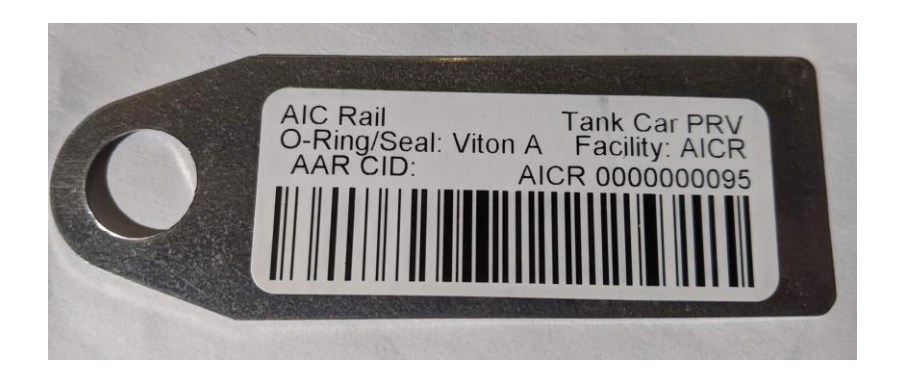

## Label Options

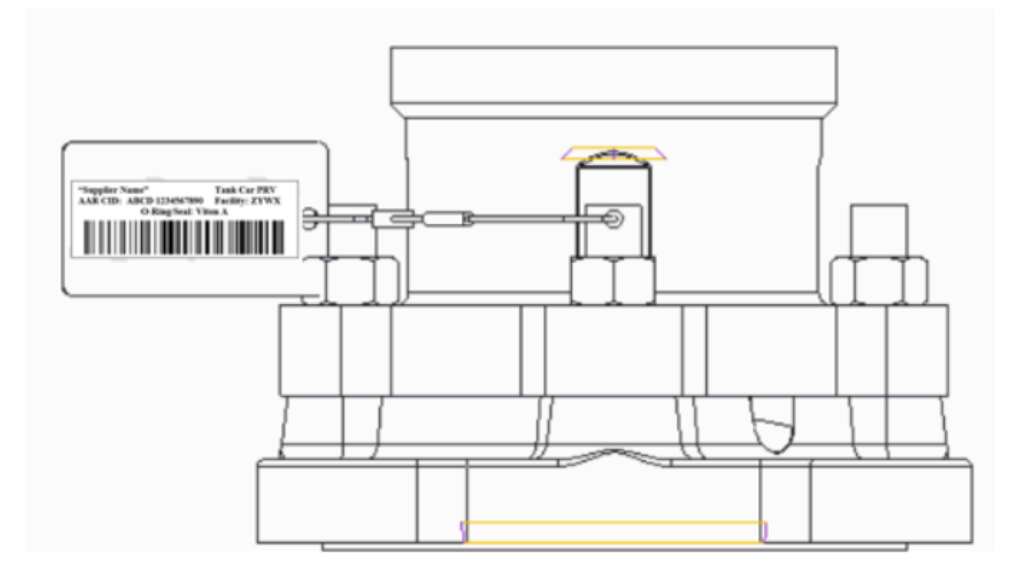

Attach to a metal tag and attach the tag to the valve

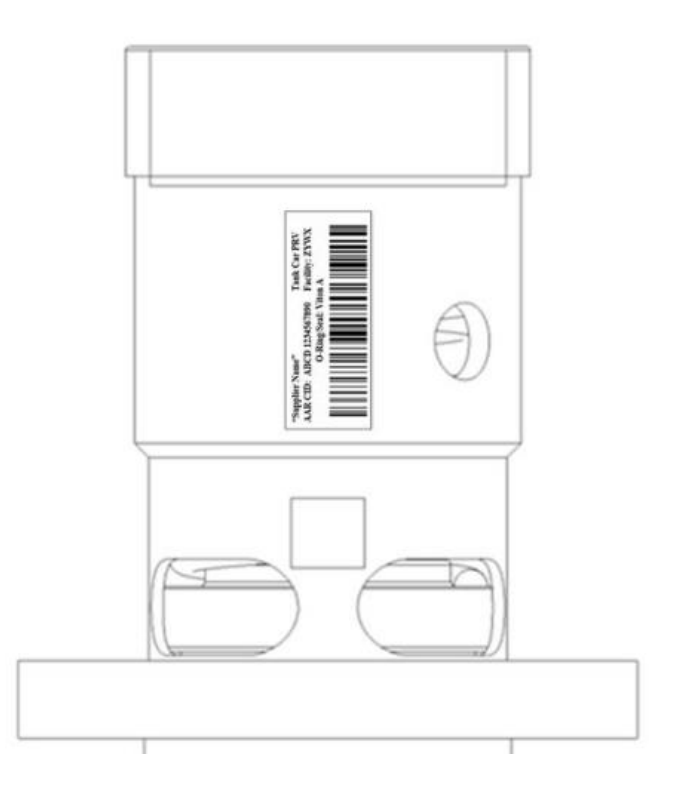

Apply the label directly to The valve body

### AAR Label Approval Process S-920 Section 3.0

- Apply for Railinc Access
- Design Labels
- Send digital copy for approval
- Send physical copy for approval

## **Registration Process**

- Query Railinc for existing information
- Add modified information
- Register Valve in the application
- Stores registration information in a SQL database for reporting
- All shops can use one common database

# Registration AIC and Railinc Web Services

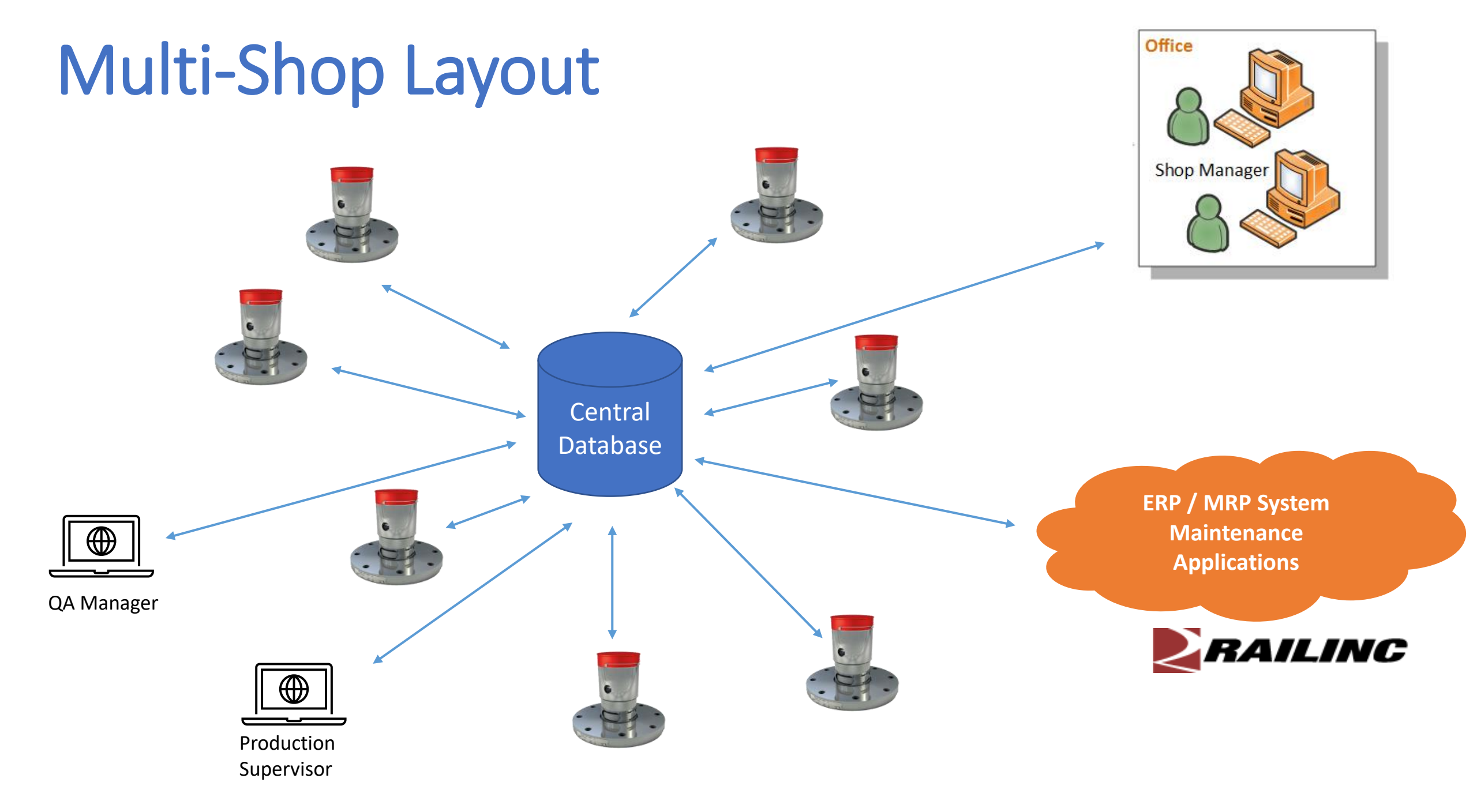

### **OEM Registration**

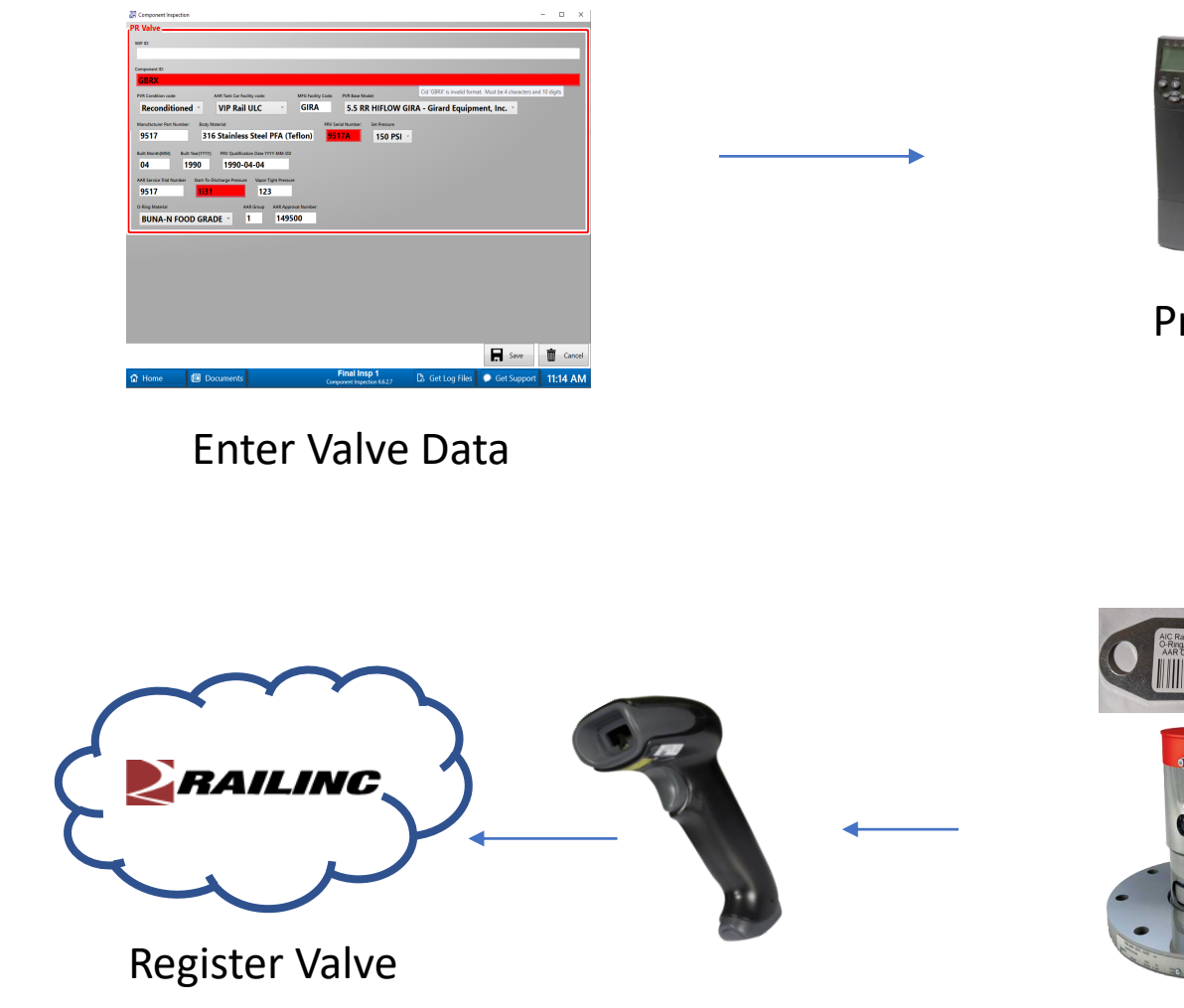

XTANCE

Print Label

#### AIC Component Inspection Application

- Add valve information for the shop
- 2. Register Valve <u>in the</u> <u>application</u>
- 3. Store registration information in a SQL database for reporting
- 4. All shops use one common database

Apply Label

#### **Repair Shop Registration**

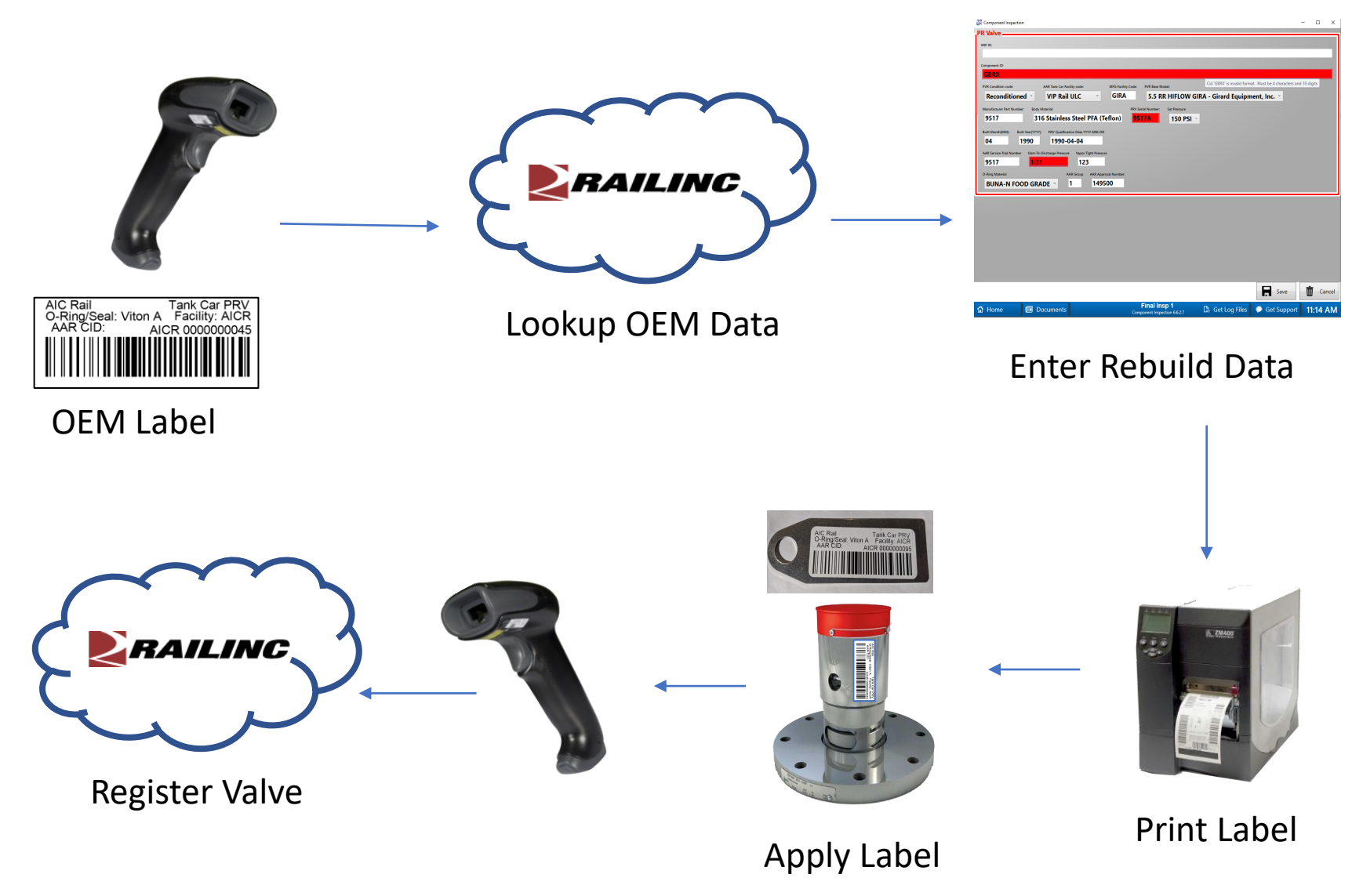

#### AIC Component Inspection Application

- 1. Query Railinc for OEM information
- 2. Add modified information for the shop
- 3. Register Valve <u>in the</u> <u>application</u>
- Store registration information in a SQL database for reporting
- 5. All shops use one common database

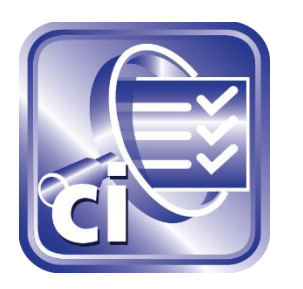

## Component Inspection

- 🗆 X

#### **PRValve Inspection**

| Search History |          | story          |                 | Details           | Inspection History           |              |                         |          |
|----------------|----------|----------------|-----------------|-------------------|------------------------------|--------------|-------------------------|----------|
| WIP ID         | ~        |                | <u> </u>        |                   | Search                       |              |                         |          |
| PRVALVE        | E (s):   |                |                 |                   |                              |              |                         |          |
| # CID          | WIP ID   | Last Inspected | Last Inspection | Last Inspected At | Last Inspected By            |              |                         |          |
|                |          |                |                 |                   |                              |              |                         |          |
|                |          |                |                 |                   |                              |              |                         |          |
|                |          |                |                 |                   |                              |              |                         |          |
|                |          |                |                 |                   |                              |              |                         |          |
|                |          |                |                 |                   |                              |              |                         |          |
|                |          |                |                 |                   |                              |              |                         |          |
|                |          |                |                 |                   |                              |              |                         |          |
|                |          |                |                 |                   |                              |              |                         |          |
|                |          |                |                 |                   |                              |              |                         |          |
|                |          |                |                 |                   |                              |              |                         |          |
|                |          |                |                 |                   |                              |              |                         |          |
|                |          |                |                 |                   |                              |              |                         |          |
|                |          |                |                 |                   |                              |              |                         |          |
|                |          |                |                 |                   |                              |              |                         |          |
| ζ              |          |                |                 |                   | >                            |              |                         |          |
| +              | New Insp | pection 🕂      | New PRVAL       | VE                |                              |              |                         |          |
| 🕇 Hon          | ne       | 🔲 Docu         | ments           |                   | <b>Final</b><br>Component In | nsp.Rail.com | Log Files 🔎 Get Support | 11:08 AM |

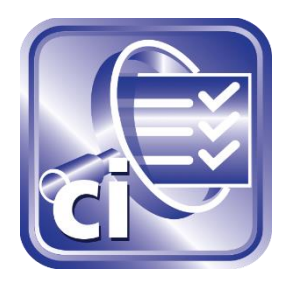

## Scan Component ID for Railinc Lookup

| Component Inspect      | tion                                                 |                                                                                                    |                 |             | - (  |       |
|------------------------|------------------------------------------------------|----------------------------------------------------------------------------------------------------|-----------------|-------------|------|-------|
| PR Valve               |                                                      |                                                                                                    |                 |             |      |       |
| WIP ID:                |                                                      |                                                                                                    |                 |             |      |       |
|                        |                                                      |                                                                                                    |                 |             |      | _     |
| Component ID:          |                                                      |                                                                                                    |                 |             |      |       |
| MIDL12345678           | 390                                                  |                                                                                                    |                 |             |      |       |
| PVR Condition code:    | AAR Tank Car Facility code: MFG Facility Co          | ode: PVR Base Model:                                                                                            |                 |             |      |       |
|                        |                                                      | the second second second second second second second second second second second second second second second se |                 |             |      |       |
| Manufacturer Part Num  | nber: Body Material: PRV Serial Number: Set Pressure | v                                                                                                    |                 |             |      |       |
| Built Month(MM):       | Built Year(YYYY): PRV Qualification Date YYYY-MM-DD  |                                                                                                    |                 |             |      |       |
|                        |                                                      |                                                                                                    |                 |             |      |       |
| AAR Service Trial Numb | er Start-To-Discharge Pressure Vapor Tight Pressure  |                                                                                                    |                 |             |      |       |
|                        |                                                      |                                                                                                    |                 |             |      |       |
| O-Ring Material        | AAR Group AAR Approval Number:                       |                                                                                                    |                 |             |      |       |
| ~                      |                                                      |                                                                                                    |                 |             |      |       |
|                        |                                                      |                                                                                                    |                 |             |      |       |
|                        |                                                      |                                                                                                    |                 |             |      |       |
|                        |                                                      |                                                                                                    |                 |             |      |       |
|                        |                                                      |                                                                                                    |                 |             |      |       |
|                        |                                                      |                                                                                                    |                 |             |      |       |
|                        |                                                      |                                                                                                    |                 |             |      |       |
|                        |                                                      |                                                                                                    |                 |             |      |       |
|                        |                                                      |                                                                                                    |                 |             |      |       |
|                        |                                                      |                                                                                                    |                 |             |      |       |
|                        |                                                      |                                                                                                    |                 | Save        | Ū    | Cance |
| Home                   | Documents                                            | Final Insp 1                                                                                                    | 🕼 Get Log Files | Get Support | 11:0 | )9 AN |
|                        |                                                      | component inspection 0.0.2.7                                                                                    |                 |             |      |       |

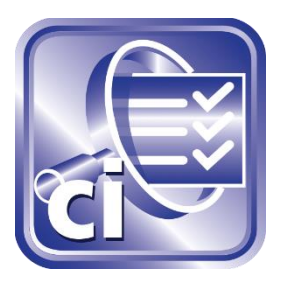

### **Enter Required Fields**

| Component Inspection     PR Valve     WP ID:     Component ID:     GBRX     PVR Condition code:     AAR Tank Car Facility code:        PVR Condition code:     AAR Tank Car Facility code:        PVR Condition code:     AAR Tank Car Facility code:        PVR Condition code:        AAR Tank Car Facility code:                          PVR Condition code:                                                        PVR Condition code:  AAR Tank Car Facility code:    Manufacturer Part Number:  Body Material:    9517 131    1 149500 | tity Code: PVR Base Model:<br>A 5.5 RR HIFLOW GIRA - Girard Equipo<br>PRV Serial Number: Set Pressure<br>9517A 150 PSI ~ | - C X       | Required<br>and invalid<br>Fields are<br>red |
|----------------------------------------------------------------------------------------------------|----------------------------------------------------------------------------------------------------|-------------|----------------------------------------------|
| Home Documents                                                                                                    | Final Insp 1<br>Component Inspection 6.6.2.7                                                                             | Save Cancel |                                              |

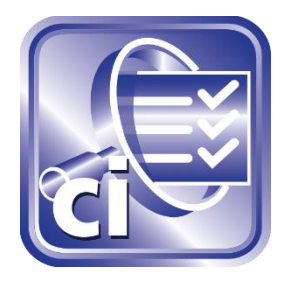

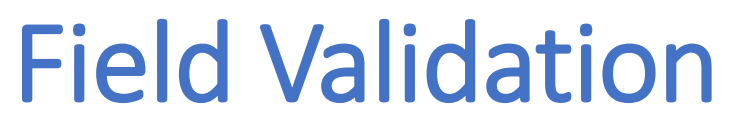

| 🛃 Component Inspection                                                                                                    |                                                                                 |                      |              | - 🗆 ×    |                                            |       |
|----------------------------------------------------------------------------------------------------|---------------------------------------------------------------------------------|----------------------|--------------|----------|--------------------------------------------|-------|
| Component Inspection  PR Valve  WIP ID:  AICO10820  Component ID:  GBRX99999080620  PVR Condition code: AAR Tank Car Facility code: MFG Faci Reconditioned  VIP Rail ULC GIR  Manufacturer Part Number: Body Material: DEC 21 D D C C D D C T (1 - )                                                                                                    | ity Code: PVR Base Model:<br>A 5.5 RR HIFLOW<br>PRV Serial Number: Set Pressure | GIRA - Girard Equipm | nent, Inc. × |          | All fields a                               | re    |
| 9517       316 Stainless Steel PFA (Terion)         Built Month(MM):       Built Year(YYYY):       PRV Qualification Date YYYY-MM-DD         04       1990       1990-04-04         AAR Service Trial Number       Start-To-Discharge Pressure       Vapor Tight Pressure         9517       131       123         O-Ring Material       AAR Group       AAR Approval Number         BUNA-N FOOD GRADE       1       149500 | 9517 150 PSI                                                                    |                      |              |          | validated<br>when the<br>componer<br>saved | nt is |
|                                                                                                    |                                                                                 |                      | Save         | ħ        |                                            |       |
| 🔂 Home 🗊 Documents                                                                                                    | Final Insp 1<br>Component Inspection 6.6.2.7                                    | 🖪 Get Log Files      | Get Support  | 11:17 AM |                                            |       |

www.aicRail.com

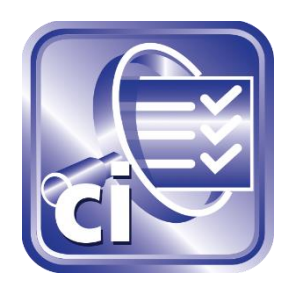

### **Railinc Data Validation in Real-time**

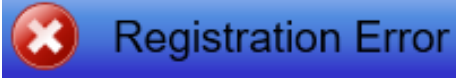

Registration Failed: Registration Failed PRVALVE: GBRX9904060820

Element ID: D111 (AAR Approval Number ); Value: SADA2 ERROR 1000000151: Invalid Combination of Manufacturer, Model Number, and/or AAR Approval Number

Do you want to Continue or Cancel so you can correct the errors and try again?

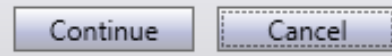

Railinc sends back "good" or a reason for failure.

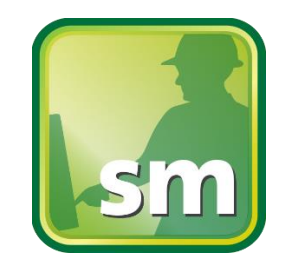

### Shop Manager View

#### Search by any field

- Serial number
- Date range
- Type
- Seal/O-Ring type
- Shift
- Etc.

List of Valves

|       | nop i | vianager - 0.0.2.7 |            |                              |     |                                              | = U ×                                         |               |
|-------|-------|--------------------|------------|------------------------------|-----|----------------------------------------------|-----------------------------------------------|---------------|
| -     |       |                    | ¢.         |                              |     |                                              | 📣 🗶 🕹 🌾                                       | ?             |
| Sear  | ch f  | or PRVALVE         | by Date    | e • Creation Date            | • A | II Select a date 15                          | to Select a date 🔨 🔎                          |               |
| X     | ∎     |                    |            |                              |     |                                              |                                               |               |
| Ctula |       | - 1 27 -( 27       |            |                              | _   |                                              |                                               |               |
| Style | -5    | = 1 - 27 of 27     |            | Kesults per page 5           | ••  |                                              | 4 of 27                                       | _             |
| Ö     |       | CID                | WIP ID     | Last Modified                | Dat | Qu analasan                                  |                                               |               |
| 1     |       | GBRX9999080620     | AIC010820  | 8/6/2020 11:17:35 AM -05:00  | ٤Ê  | Attachments                                  |                                               | _             |
| 2     |       | GBRX9904060820     | AIC040806  | 8/6/2020 11:44:38 AM -05:00  | 8   | Details 31                                   | History Inspections                           |               |
| 3     |       | GBRX9902080620     | AIC020806  | 8/6/2020 11:26:09 AM -05:00  | 8   |                                              | Cid                                           | ▲             |
| 4     | ✓     | GBRX9597010513     | p051320    | 5/19/2020 11:41:41 AM -05:00 | ŧ   | PRVALVE /                                    | GBRX9597010513 🛕 👼                            | Registrati    |
| 5     |       | GBRX9549000000     |            | 4/29/2020 10:10:10 AM -05:00 | 2   | Wip Id Last Modified                         | d                                             | Status        |
| 6     |       | GBRX9518042900     | p180429    | 5/2/2020 4:52:28 PM -05:00   | 4   | p051320 • 5/19/2020                          | 0 11:41 AM                                    | Julus         |
| 7     |       | GBRX9518021420     | PRV020514  | 5/14/2020 3:07:38 PM -05:00  |     | Registration Status Frror Register Nov       | Don't Register                                |               |
| 8     |       | GBRX9518010517     | PRV010517  | 5/17/2020 4·41·59 PM -05·00  | Ĺ   | Notes:                                       |                                               |               |
| 0     |       | GPPV0519010514     | DP\/010514 | 5/14/2020 2:04:15 RM 05:00   |     |                                              | V                                             |               |
| 9     |       | GBRX9518010514     | 470400     | 5/14/2020 5:04:15 PM -05:00  |     | PRV Condition Code (D101)<br>Reconditioned   | VIP Rail LIIC                                 |               |
| 10    |       | GBKX9517042900     | p1/0429    | 4/29/2020 6:19:42 PM -05:00  | 4   | Original Manufacturer (MFG) Facility Code (D | 01 PRV Base Model Number (D104)               |               |
| 11    |       | GBRX9517020513     | p020513    | 5/13/2020 9:37:44 PM -05:00  | 5   | GIRA                                         | GIRA - Girard Equipment, Inc.                 |               |
| 12    |       | GBRX9511049200     | P040429    | 4/29/2020 3:35:44 PM -05:00  | 2   | Manufacturer Part Number (Original) (D105)   | Body Material (D106)                          |               |
| 13    |       | GBRX5416042900     | P160429    | 4/29/2020 4:37:10 PM -05:00  | 2   | 9517                                         | 316 Stainless Steel PFA (Teflon)              |               |
| 14    |       | GBRX5412429000     | P120429    | 4/29/2020 3:43:44 PM -05:00  | 2   | 9517                                         | 04                                            |               |
| 15    |       | GBRX0295400430     | p020430    | 4/30/2020 11:52:26 AM -05:00 | 2   | PRV Built Year (D109)                        | PRV Set Pressure (Design Nominal) (DN0)       |               |
| 16    |       | GBRX0195400501     | p010501    | 5/1/2020 10:12:51 AM -05:00  | :   | 1990                                         | 150 PSI                                       |               |
| 17    |       | GBRX0195043000     | p010430    | 5/2/2020 4:49:28 PM -05:00   | 2   | AAR Approval Number (D111)                   | AAR Service Trial Number (D112)               |               |
| 18    |       | AICX1104280000     | P110428    | 4/28/2020 4:38:35 PM -05:00  | 2   | PRV Qualification Date (As Tested) (D113)    | PRV Start-to-Discharge Pressure (As Tested) ( |               |
| 10    |       | ALCX1004280000     | 0100420    | 4/20/2020 4/22/25 DM 05:00   |     | 1990-04-04                                   | 123                                           | Selected      |
| 4     |       |                    |            |                              | •   | PRV Vapor Tight Pressure (As Tested) (D115)  | O-Ring Material (D116)                        | Valve Details |

www.aicRail.com

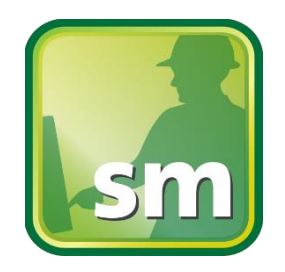

## Registration is validated in real-time

| CID            | WIP ID         | Last Modified                | Dat              | n.                             |                               |
|----------------|----------------|------------------------------|------------------|--------------------------------|-------------------------------|
| GBRX9999080620 | AIC010820      | 8/6/2020 11:17:35 AM -05:00  | e                | Attachments                    | Audit His                     |
| GBRX9904060820 | Error          |                              |                  |                                |                               |
| GBRX9902080620 | Date:          |                              |                  |                                |                               |
| GBRX959701051  | 5/19/2020 11   | :42 AM                       |                  |                                | 010513                        |
| GBRX9549000000 | Response:      |                              |                  |                                |                               |
| GBRX9518042900 | Registration F | Failed                       |                  |                                |                               |
| GBRX9518021420 | PRVALVE: GB    | RX9597010513                 |                  |                                |                               |
| GBRX9518010517 | Element ID     | : D111 (AAR Approval Numb    | er ); Value: 149 | 500                            |                               |
| GBRX9518010514 | ERROR 100      | 00000151: Invalid Combinatio | n of Manufactu   | irer, Model Number, and/or AAR | Approval Number<br>y Code (D1 |
| GBRX9517042900 |                |                              |                  |                                |                               |
| GBRX9517020513 |                |                              |                  |                                | Imber (D10                    |
| GBRX9511049200 | Download Reque | est Download Response        |                  |                                | OK 16                         |
|                |                |                              | 9517             |                                | 316 Stainless Steel PFA       |

## **Shop Manager**

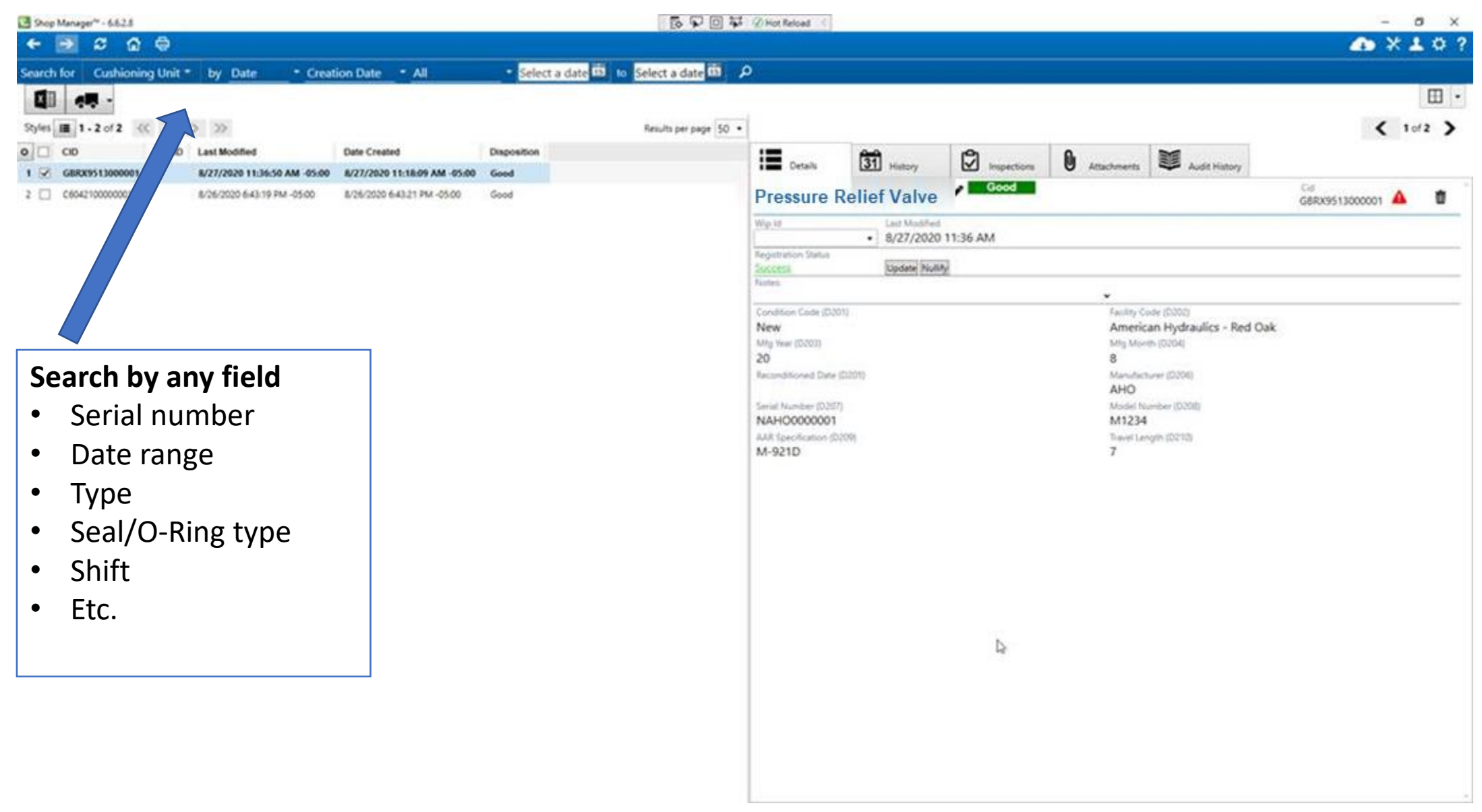

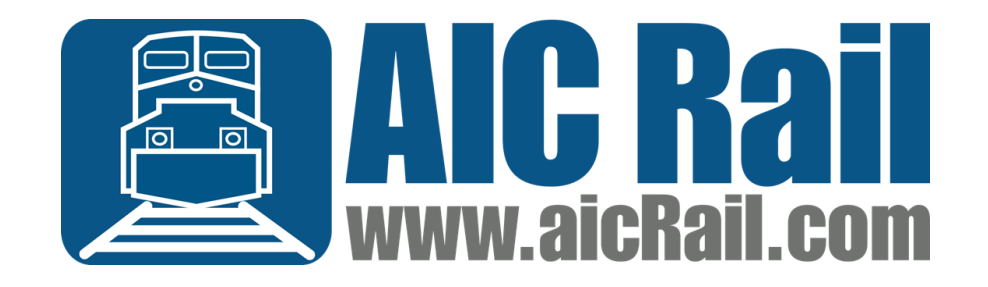

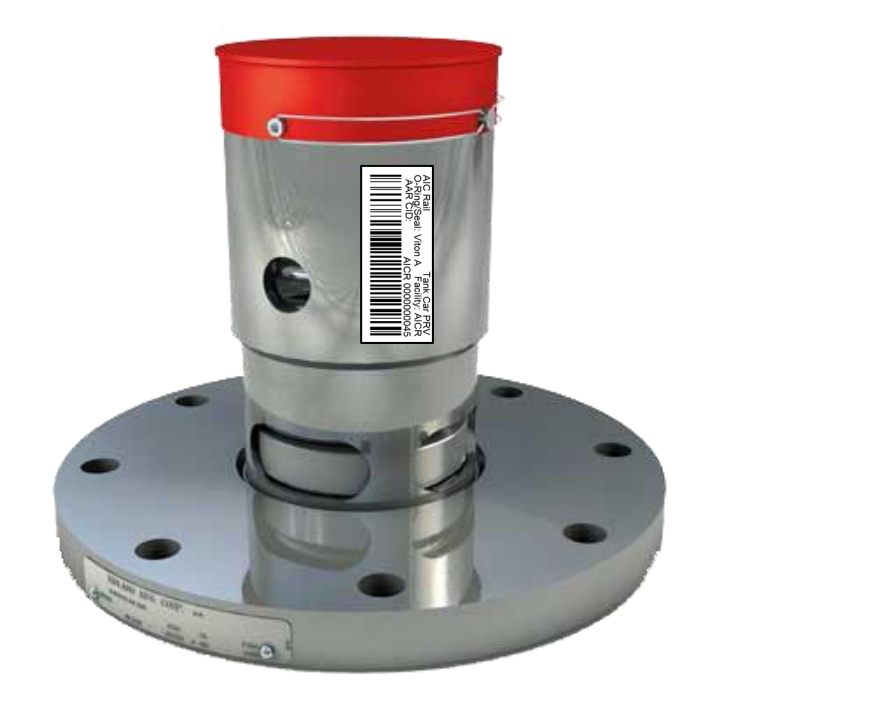

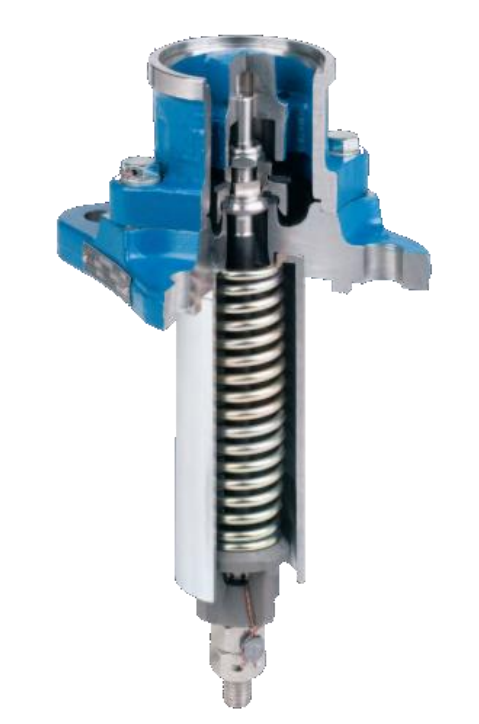

#### www.aicrail.com